# **POČETNO STANJE – KNJIGOVODSTVENO**

Za svaku radnu godinu potrebno je napraviti dokument "Početno stanje - knjigovodstveno". Ukoliko ga nemamo, trebamo ga unijeti redom za svaku godinu počevši od najstarije radne godine (npr. prvo za 2011, zatim 2012, pa tek onda 2013).

Ovaj dokument utječe na izvještaje "Knjiga popisa" i "Rekapitulacija prometa".

**NAPOMENA:** "Knjiga popisa" i "Rekapitulacija prometa" su knjigovodstveni izvještaji koji se mogu pokretati samo unutar jedne radne godine.

# KORACI ZA POČETNO STANJE U MALOPRODAJI:

- 1. Očitanje stanja za proteklu godinu.
- 2. Izrada dokumenta "Novo početno stanje knjigovodstveno"

U nastavku će svaki korak biti razrađen pojedinačno.

#### 1. Očitanje stanja za proteklu godinu

Zadnje stanje na izvještajima "Rekapitulacija prometa" i "Rekapitulacija prometa po stopama poreza" mora biti istovjetno.

Da bismo to provjerili prvo trebamo promijeniti radnu godinu u izborniku : Alati – Postavke – Radna godina. Izaberimo radnu godinu za koju radimo provjeru (npr. 2011).

Potom idemo na Maloprodaja\ Knjigovodstveni izvještaji\ Rekapitulacije otvorimo izvještaje "Rekapitulacija prometa" i "Rekapitulacija prometa po stopama poreza", za period od 01.01. do 31.12. za tu radnu godinu i radnu jedinicu za koju želimo prenijeti stanje, te usporedimo iznose.

| TESTNO PODUZEĆE d.o.o.<br>Ulica grada Antofagaste bb                                                                                     | Žiro račun: 2340009<br>Žiro račun: 2340009                                                              | 9-1100043027<br>9-1100043021                  | tel: 021-540 682;<br>e-mail: ritar | el: 021-540 682; fax: 021- 2222222<br>e-mail: ritam.software@st.hr                                               |  |  |  |
|----------------------------------------------------------------------------------------------------|----------------------------------------------------------------------------------------------------|-----------------------------------------------|------------------------------------|----------------------------------------------------------------------------------------------------|--|--|--|
| Pčelić                                                                                                    | Por Rekapitulacija pror                                                                                 | meta                                          |                                    |                                                                                                    |  |  |  |
| OIB: 38342739120                                                                                                    | the second second second second                                                                         |                                               |                                    |                                                                                                    |  |  |  |
| Rekapitulacija promo<br>Odabrani uvjeti pretrage:<br>Radna jedinica: M002;Maloprodaja 2<br>Od datuma: 01.01.2011<br>Do datuma: 01.2.2011 | Pieta<br>Radna jedinica: M002:Maloprodaja 2<br>Od datuma: 01:01:2011<br>Do datuma: 31:12:2011<br>Doros: |                                               |                                    |                                                                                                    |  |  |  |
| Donos: Ne<br>Tip artikla: Trgovačka roba,Komisija,Proizvo-                                                                               | Više opcija                                                                                             | Više opcija                                   |                                    |                                                                                                    |  |  |  |
| 2 Povod                                                                                                    | Nabavna vrijednost                                                                                      | Marža                                         | PDV                                | Vrijednost robe                                                                                                  |  |  |  |
| DUNUS                                                                                                    | 1 215 652 60                                                                                            | 25 000 291 20                                 | 6 220 571 01                       | 22 254 506 00                                                                                                    |  |  |  |
| MAL Icoravak PDV impose (promians                                                                                                    | 1.215.053,00                                                                                            | 20.909.281,39                                 | 2.00                               | 0.00                                                                                                    |  |  |  |
| MAL Primka kallaylagija                                                                                                    | 97 206 10                                                                                               | 102.012.26                                    | 42 527 74                          | 222 957 20                                                                                                    |  |  |  |
| MAL - Primka za tudu rohu                                                                                                    | 176 945 55                                                                                              | 5.66                                          | 40 698 79                          | 217 650 00                                                                                                    |  |  |  |
| MAL - Primka zaduženje                                                                                                    | 0.00                                                                                                    | 0.00                                          | 0.00                               | 0.00                                                                                                    |  |  |  |
| MAL - Izmiena cijena                                                                                                    | 0.00                                                                                                    | 8 909 99                                      | 2 049 31                           | 10 959 30                                                                                                    |  |  |  |
| MAL - Storno primke kalkulacije                                                                                                    | -500.00                                                                                                 | -69.11                                        | -130.89                            | -700.00                                                                                                    |  |  |  |
| MAL - Otpremnica račun                                                                                                    | -1.052,55                                                                                               | -1.004,19                                     | -452,35                            | -2.509,09                                                                                                    |  |  |  |
| MAL - Storno otpremnice računa                                                                                                    | 5.00                                                                                                    | 2.50                                          | 0.00                               | 7.50                                                                                                    |  |  |  |
| MAL - Međuskladišnica (ulaz)                                                                                                    | 2.522.06                                                                                                | -2.019,56                                     | 163,50                             | 666,00                                                                                                    |  |  |  |
| MAL - Međuskladišnica (izlaz)                                                                                                    | -410,53                                                                                                 | -299,90                                       | -161,67                            | -872,10                                                                                                    |  |  |  |
| MAL - Nivelacija (ulaz)                                                                                                    | 0,00                                                                                                    | 374.937,25                                    | 86.235,58                          | 461.172,83                                                                                                    |  |  |  |
| MAL - Nivelacija (izlaz)                                                                                                    | 0,00                                                                                                    | 18,45                                         | 4,25                               | 22,70                                                                                                    |  |  |  |
| MAL - Zapisnik o popustu                                                                                                    | 0,00                                                                                                    | -892,83                                       | -211,14                            | -1.103,97                                                                                                    |  |  |  |
| MAL - Razduženje otpis                                                                                                    | -375,05                                                                                                 | -16.567,38                                    | -3.896,77                          | -20.839,20                                                                                                    |  |  |  |
| Ulaz ukupno:                                                                                                    | 1.480.094,18                                                                                            | 26.374.313,63                                 | 6.397.409,36                       | 34.251.817,17                                                                                                    |  |  |  |
| MAL - Gotovinski račun                                                                                                    | 5.285,67                                                                                                | 6.351,04                                      | 2.686,87                           | 14.323,58                                                                                                    |  |  |  |
| MAL - Dnevna lista prodaje                                                                                                    | 5.445,86                                                                                                | 95.127,76                                     | 23.811,03                          | 124.384,65                                                                                                    |  |  |  |
| MAL - Stomo gotovinskog računa                                                                                                    | -196,99                                                                                                 | -2.313,40                                     | -575,41                            | -3.085,80                                                                                                    |  |  |  |
| Izlaz ukupno:                                                                                                    | 10.534,54                                                                                               | 99.165,40                                     | 25,922,49                          | 135.622,43                                                                                                    |  |  |  |
|                                                                                                    |                                                                                                    | CONTRACTOR OF THE CONTRACT AND THE CONTRACTOR |                                    | and the second second second second second second second second second second second second second second second |  |  |  |

|         | 23,00%<br>0,00% | 6 <b>.397.409,36</b><br>25.922,49 | 34.251.817,17 |
|---------|-----------------|-----------------------------------|---------------|
|         | 23,00%<br>0,00% | 25.922,49                         |               |
|         | 23,00%<br>0,00% | 25.922,49                         |               |
|         | 0,00%           |                                   | 138.637,89    |
| 5       |                 | 0,00                              | 178,50        |
|         |                 | 25.922,49                         | 138.816,39    |
|         |                 | 25,922,49                         | 138.816,39    |
|         |                 |                                   |               |
| ukupno: |                 |                                   |               |
| •       | 25,00%          | 125,00                            | 0,00          |
|         | 23,00%          | 6.397.284,36                      | 34.212.064,67 |
|         | 0,00%           | 0,00                              | 39.752,50     |
| ukumno: |                 | 6.397.409,36                      | 34.251.817,17 |
|         | 23,00%          | 25.922,49                         | 138.637,89    |
|         | 0,00%           | 0,00                              | 178,50        |
|         |                 | 25,922,49                         | 138.816,39    |
| tanje:  | -               |                                   | 12122         |
|         | 25,00%          | 125,00                            | 0,00          |
|         | 23,00%          | 0.3/1.301,8/                      | 34.073.426,78 |
|         | 0,0070          | 6 271 496 97                      | 24 112 000 79 |
|         |                 | 03/1400,07                        | 34.113.000,76 |
|         |                 |                                   |               |
|         |                 |                                   |               |
|         |                 |                                   |               |
|         |                 |                                   |               |
|         |                 |                                   |               |
| tani 📗  |                 |                                   |               |
|         |                 |                                   |               |
|         |                 |                                   |               |
|         |                 |                                   |               |
|         |                 |                                   |               |
|         |                 |                                   |               |
|         |                 |                                   |               |
| t       | ani             | ani                               | ani           |

Ukoliko se iznosi ne podudaraju pogledajmo Dodatak.

Ukoliko se iznosi podudaraju možemo prijeći na slijedeći korak.

# 2. Izrada dokumenta "Novo početno stanje – knjigovodstveno"

Ponovno trebamo promijeniti radnu godinu u izborniku : Alati – Postavke – Radna godina. Izaberimo radnu godinu za koju radimo novo početno stanje (npr. 2012). Potom idemo na Maloprodaja\ Ulazni dokumenti \ Početno stanje- knjigovodstveno otvorimo dokument "Novo početno stanje – knjigovodstveno" za RJ za koju radimo početno stanje.

| Odahrani           | Početno stanje - I    |                |               |              |              |               |                 |
|--------------------|-----------------------|----------------|---------------|--------------|--------------|---------------|-----------------|
| Radna ,            |                       |                |               |              |              |               |                 |
| Od dati<br>On dati | Radna jedinica: M002  | ;Maloprodaja 2 |               | ···          |              |               |                 |
| Donos:             | Broj: <               | AUTO>          |               |              |              |               |                 |
| Tip arti.          | Datum: 01.01          | .2012 💌        |               |              |              |               |                 |
|                    | Napomena:             |                |               |              |              |               |                 |
|                    |                       |                |               |              |              |               | Vrijednost robe |
| DON                |                       |                |               |              |              | <b>_</b>      | 0,00            |
| MA                 | Stopa PDV-a           | Nabavni iznos  | Osnovica robe | Iznos PDV-a  | Pov. naknada | Ukupno        | 33.334.306,00   |
| MA                 | 25,00                 | 1.469.559,64   | 27.741.513,91 | 6.371.486,87 | 0,00         | 34.113.000,78 | 0,00            |
| MA                 | 23,00                 | 0,00           | 0,00          | 0,00         | 0,00         | 0,00          | 232.837,20      |
| MAN                | 10,00                 | 0,00           | 0,00          | 0,00         | 0,00         | 0,00          | 217.000,00      |
| MAN<br>MAN         | 5,00                  | 0,00           | 0,00          | 0,00         | 0,00         | 0,00          | 10.050.20       |
| MAI                | 0,00                  | 0.00           | 39.574,00     | 0,00         | 0,00         | 39.574,00     | 700.00          |
| MAI                | 22,00                 | <i>d</i> ,00   | 0,00          | 0,00         | 0,00         | 0,00          | 2 500,00        |
| MAI                |                       | 1              |               |              |              |               | 7.50            |
| MAI                |                       | \              |               |              |              |               | 666.00          |
| MAI                |                       | \              |               |              |              |               | -872.10         |
| MAI                |                       | \              |               |              |              |               | 461 172.83      |
| MAI                |                       | 1              | ١             |              |              |               | 22.70           |
| MAI                |                       |                | 1             |              |              | <u> </u>      | -1.103,97       |
| MAI                |                       |                |               |              | 0            | K Odustani    | -20.839,20      |
| az ukupna          |                       |                |               |              |              |               | 34.251.817,17   |
| MAL                | - Gotovinski račun    |                | 5 285.67      | 6            | 351.04       | 2.686.87      | 14.323.58       |
| MAL                | - Dnevna lista prodaj | e              | 5.445.86      | 95           | 127.76       | 23.811.03     | 124,384,65      |
| MAL                | - Stomo gotovinskog   | g računa       | -196,99       | -2           | 313,40       | -575,41       | -3.085,80       |
| az ukupno          | :                     |                | 10.534.54     | 99.1         | 65.40        | 25.922.49     | 135.622.43      |
|                    |                       |                | 1 460 550 64  | 26 275       | 1.49.22      | 6 271 496 97  | 24 116 104 74   |
| stanje:            |                       |                | 1.409.009,04  | 20.215       | 140,20       | 0.5)1.400,6)  | 54.110.194,14   |

Upišemo datum (npr. 01.01.2012).

Iznose unosimo ručno, posebno za svaku poreznu stopu.

#### "Nabavni iznos"

U polje "Nabavni iznos", s izvještaja "Rekapitulacija prometa", unosimo iznos stanja iz stupca "Nabavna vrijednost".

### "Osnovica robe"

U polje "Osnovica robe", s izvještaja "Rekapitulacija prometa po stopama poreza " (dio izvještaja "Totali po stopama" - "Stanje"), unosimo iznos koji dobijemo kao razliku iznosa "Vrijednost robe" i "PDV".

### "Iznos PDV-a"

U polje "Iznos PDV-a", s izvještaja "Rekapitulacija prometa po stopama poreza" (dio izvještaja "Totali po stopama" - "Stanje"), unosimo iznos iz stupca PDV. **NAPOMENA:** Nakon unosa iznosa u polje "Osnovica robe" program će sam generirati podatak u polje "Iznos PDV-a". Međutim da bi iznos bio točan potrebno ga je ponovno ručno unijeti s dokumenta i to nakon što smo unijeli podatak za Osnovicu robe.

Ukoliko imamo različite stope poreza za svaku od njih ponavljamo isti postupak.

## DODATAK

Ako nam se ne podudaraju konačni iznosi u izvještajima "Rekapitulacija prometa" i "Rekapitulacija prometa po stopama poreza" potrebno je usporediti ta dva izvještaja i pronaći koji se iznosi ne podudaraju, te potom usporediti vezane dokumente da bi pronašli i ispravili pogrešku.

Jedan od čestih razloga nepodudaranja je taj da nije izrađen "Dnevni izvještaji blagajne" za sve datume na koje smo imali promet po gotovinskim računima, stornu gotovinskih računa i dnevnim listama prodaje. U tom slučaju trebamo usporediti listu dnevnih izvještaja blagajne (Pomoćna blagajna – "Lista dnevni izvještaj blagajne") s listama gotovinskih računa (Maloprodaja\ Izlazni dokumenti\ Gotovinski računi – "Lista gotovinskih računa"), listama storna gotovinskih računa (Glavni izbornik\ Maloprodaja\ Izlazni dokumenti\ Gotovinski računa") i dnevnim listama prodaje (Maloprodaja\ Izlazni dokumenti\ Gotovinski računa") i dnevnim listama prodaje (Maloprodaja\ Izlazni dokumenti\ Dnevna lista prodaje – "Dnevne liste prodaje"), te vidjeti za koje dane nam nedostaje "Dnevni izvještaj blagajne" i napraviti ga. Potom ponovno napravimo rekapitulacije i pogledajmo da li nam se iznosi podudaraju.